## BAIXE A BILIOTECA fmalpartida/New-LiquidCrystal

https://github.com/fmalpartida/New-LiquidCrystal

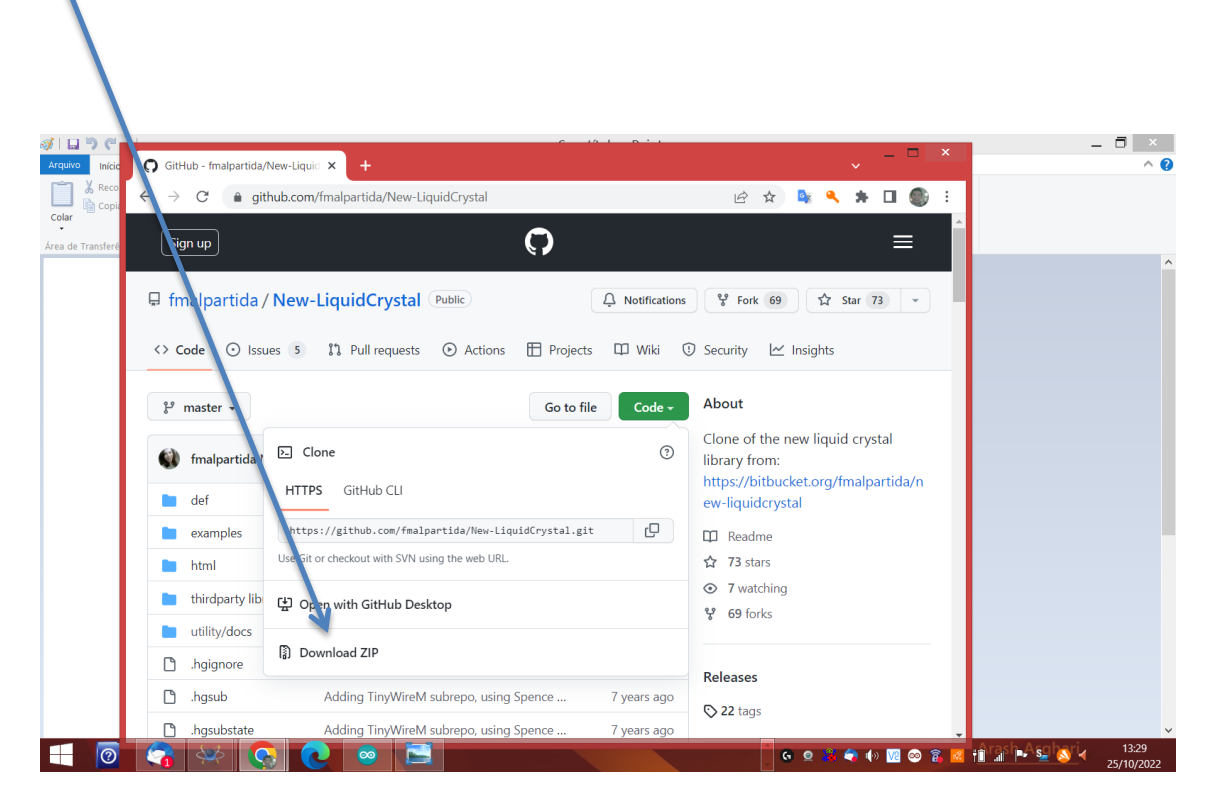

Instale a biblioteca no lugar onde tenha instalado o Arduino na pata libriries, geralmente:

C:\Program Files (x86)\Arduino\libraries

| N I 🕑 N 👻 I                                                                                                    |                                     |                                                      | libraries                                 |                  |               |                     | – 🗆 ×        |
|----------------------------------------------------------------------------------------------------|-------------------------------------|------------------------------------------------------|-------------------------------------------|------------------|---------------|---------------------|--------------|
| Arquivo Início Compartilhar                                                                                                    | Exibir                              |                                                      |                                           |                  |               |                     | ^ <b>(</b> ) |
| Copiar Colar Colar | Mover Copiar<br>para para           | Nova<br>pasta Novo item •<br>Prócil acesso •<br>Nova | Abrir - Selecionar tu<br>Carlos Histórico | do<br>nhum<br>ão |               |                     |              |
|                                                                                                    | Organizar                           | Novo A                                               | selectonar                                |                  |               | •                   | â            |
| ( → ↑ ↑ ↓ Meu cor                                                                                                    | mputador 	► Disco Local (C:) 	► Arc | quivos de Programas (x86) 🕨 Arduino                  | o ▶ libraries                             |                  | ~ C           | Pesquisar libraries | <i>د</i> ر   |
| ☆ Favoritos                                                                                                    | Nome                                | Data de modificaç                                    | Tipo Tamanh                               | 0                |               |                     |              |
| 🐌 Downloads                                                                                                    | L Adafruit Circuit Playground       | 13/02/2022 21:46                                     | Pasta de arquivos                         |                  |               |                     |              |
| Locais recentes                                                                                                    | 📕 Bridge                            | 13/02/2022 21:46                                     | Pasta de arquivos                         |                  |               |                     |              |
| 😻 Dropbox                                                                                                    | 👢 Esplora                           | 13/02/2022 21:46                                     | Pasta de arquivos                         |                  |               |                     |              |
| 🗾 Área de Trabalho                                                                                                    | 🗼 Ethernet                          | 13/02/2022 21:46                                     | Pasta de arquivos                         |                  |               |                     |              |
|                                                                                                    | 📕 Firmata                           | 13/02/2022 21:46                                     | Pasta de arquivos                         |                  |               |                     |              |
| 🔩 Grupo doméstico                                                                                                    | 📕 GSM                               | 13/02/2022 21:46                                     | Pasta de arquivos                         |                  |               |                     |              |
|                                                                                                    | 📕 Keyboard                          | 13/02/2022 21:46                                     | Pasta de arquivos                         |                  |               |                     |              |
| Neu computador                                                                                                    | 👢 LiquidCrystal                     | 13/02/2022 21:46                                     | Pasta de arquivos                         |                  |               |                     |              |
| 🔌 Área de Trabalho                                                                                                    | 👃 Mouse                             | 13/02/2022 21:46                                     | Pasta de arquivos                         |                  |               |                     |              |
| Carla (note_carla)                                                                                                    | 👢 New-LiquidCrystal                 | 16/02/2022 12:31                                     | Pasta de arquivos                         |                  |               |                     |              |
| Convidado (note_carla)                                                                                                    | Robot_Control                       | 13/02/2022 21:46                                     | Pasta de arquivos                         |                  |               |                     |              |
| Documentos                                                                                                    | Robot_Motor                         | 13/02/2022 21:46                                     | Pasta de arquivos                         |                  |               |                     |              |
| Downloads                                                                                                    | 👃 RobotlRremote                     | 13/02/2022 21:46                                     | Pasta de arquivos                         |                  |               |                     |              |
| Imagens                                                                                                    | 👢 SD                                | 13/02/2022 21:46                                     | Pasta de arquivos                         |                  |               |                     |              |
| Musicas                                                                                                    | 👃 Servo                             | 13/02/2022 21:46                                     | Pasta de arquivos                         |                  |               |                     |              |
| Videos                                                                                                    | SpacebrewYun                        | 13/02/2022 21:46                                     | Pasta de arquivos                         |                  |               |                     |              |
| Disco Local (C:)                                                                                                    | L Stepper                           | 13/02/2022 21:46                                     | Pasta de arquivos                         |                  |               |                     |              |
| 🚱 Rodo                                                                                                    | L Temboo                            | 13/02/2022 21:46                                     | Pasta de arquivos                         |                  |               |                     |              |
| Kede                                                                                                    | L TFT                               | 13/02/2022 21:46                                     | Pasta de arquivos                         |                  |               |                     |              |
|                                                                                                    | 🌲 WiFi                              | 13/02/2022 21:47                                     | Pasta de arquivos                         |                  |               |                     |              |
| 20 itens                                                                                                    |                                     |                                                      |                                           |                  |               |                     | 855 (21)     |
|                                                                                                    |                                     |                                                      |                                           | <b>-</b>         |               | Arach Acabari       | 12:20        |
|                                                                                                    | 🔚 🧐 🕗 🥥                             | 📃 🛷 🔡 强                                              | 🝳 🚮 🕹 🛽                                   |                  | 🕒 🖸 💥 🍣 🌗 🚾 🥯 | ) 🗿 🕺 📋 🕼 🗣 🛀 🔕 🗸   | 25/10/2022   |

Após instalar feche a IDE e abra novamente para que a mudança seja concluída.

Agora carregue o código anexo que estou enviando em formato.txt, copie e cole na sua IDE e carregue na sua placa.

Segue imagem da simulação que realizei no Proteus usando o seu código e apenas fazendo alterações para melhor visualizar.

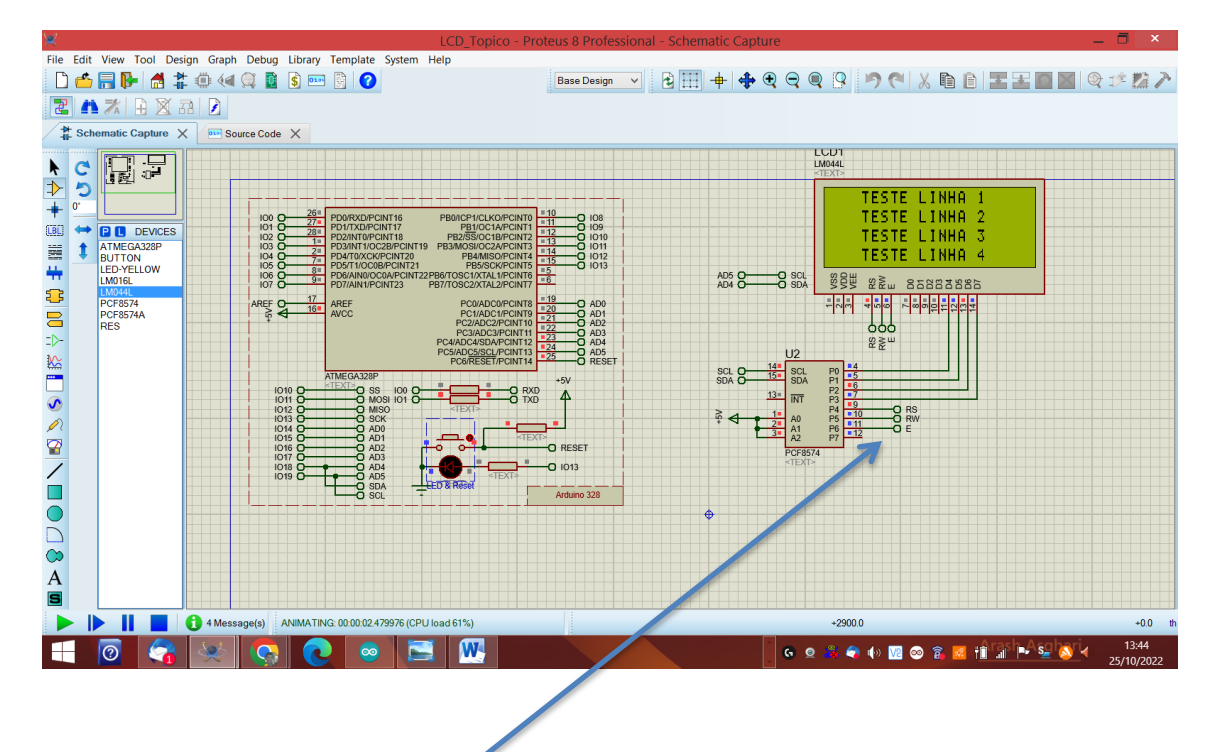

Sobre sua pergunta, o que é isto:

É simplesmente uma indicação de onde estarão conectados os pinos de saída do integrado PCF 8574 no display P0, P1, P2, P3, P4, P5, P6, P7.

O endereço 0x27, é configurável usando os pinos A0, A1, A2, dependendo do nível que recebam terão um endereço, neste caso, todos em nível alto 0x27.

SLC e SDA são as via de comunicação I2C usada para se comunicar com a placa Arduino.

Imagem dispositivo I2C:

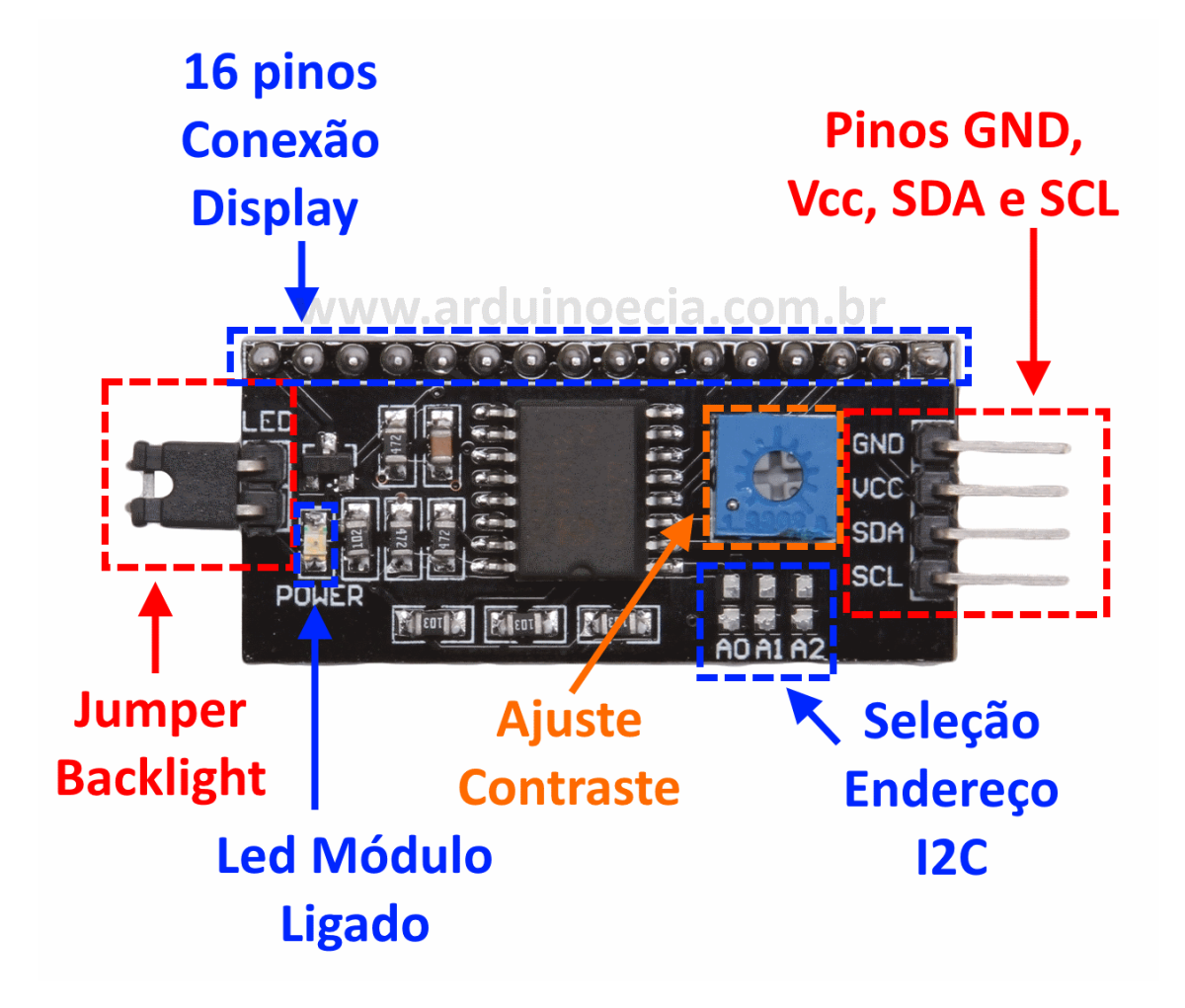

Anexo link da folha de dados do CI. Baixar folha de dados

No meu canal subi um vídeo para você e todos que quiserem assistir da simulação no Proteus.

LINK AQUI